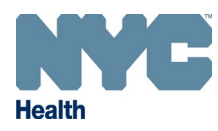

## Online Registry – Adding Pediatric & Adult Immunization Events

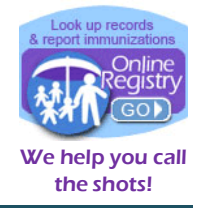

www.nyc.gov/health/cir

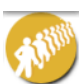

**Quick Add** screen is for the quick entry of immunizations given to both adult and pediatric patients. You can also create new patient records on this screen. COVID-19 vaccines are required to be reported within 24 hours of administration and do not require consent to report to CIR.

**Note:** Patient immunization events must be entered individually, there is no option in the Online Registry to report immunizations for more than one patient at a time.

1. Search for the existing adult or pediatric patient record. To add a new patient record, see below (Step 9).

OF WHEN

To search for a patient from **My List**:

- Click on the **My List** icon.
- Search for the patient by first and last name.
- Select the patient record by clicking on the patient's name in the list below.

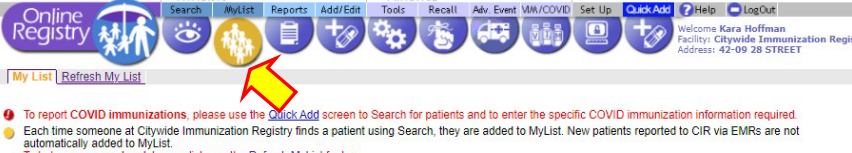

To report COVID immunizations, prease use the <u>MulticAque</u> screen to search the patients and to enter the specific COVID immunization specific during the standard in the standard in the stan

You may update a patient's status to let CIR know if the patient is no longer being seen at your practice. Click the Yes/No toggle in the Active column to the left of the patient's name. Update the information at the bottom of "Update Patient Info" screen that appears.

+ Tip

| first name      | Reset        | last nar | ne<br>Go≯     | sver ✓ 10 ✓<br>Reset                         | and Jump to | You<br>view                 | can set your<br>ving defaults in <u>Set Up</u> |               |                       |
|-----------------|--------------|----------|---------------|----------------------------------------------|-------------|-----------------------------|------------------------------------------------|---------------|-----------------------|
|                 |              |          |               | <u>Who's in</u>                              | MyList? Re  | fresh <u>MyList</u><br>GEND | Export to XLS                                  |               |                       |
| <b>W</b> =Immur | izations DUE | NOW      |               | Immunizations DUE SOON                       |             | O=Immunia                   | zations UP TO DATE                             | 0=lmmu        | nization status not a |
| Remove          | CIR Id       | Active   | Imm<br>Status | Last/First                                   | Sex 🔎       | DOB                         | Address                                        | Home<br>Phone | Mobile<br>Phone       |
|                 | 910801371    | Ves      | 0             | Addhighdoseflu Shottests, Testaddhighdoseflu | Ĭ           | 08/24/1952                  | 3 333 Ninth Ave<br>New York, NY 10014          | 212-333-3333  |                       |
|                 | 558567900    | Ves      | ۷             |                                              | м           | 06/14/                      | 195 Nagle Ave, 4e<br>New York, NY 10034        | 212-569-7912  |                       |
|                 | 908873911    | Yes      | ۷             |                                              | м           | 06/15/                      | 1368 Webster Ave, 7K<br>Bronx, NV 10456        |               | 646-606-6652          |
|                 | 907976991    | Yes      | ۷             |                                              | F           | 06/18/                      | 65 W 13th St<br>Manhattan, NV 10011            | 917-941-2410  | 917-941-2410          |

To search for a patient from **Search**:

- Click on the **Search** icon.
- Complete all search fields, then click Continue.
- You can also perform an advanced search on this screen using the "Advanced Search" tab.

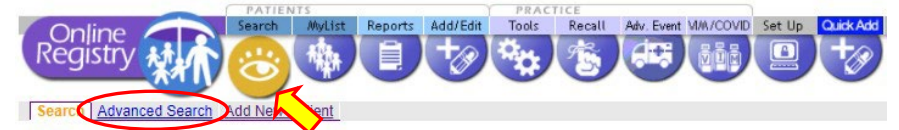

- To report COVID immunizations, please use the <u>Quick Add</u> screen to Search for patients and to enter the specific COVID immunization information required.
- Complete all fields below to find a patient's record in the CIR. All fields must match exactly. To search by medical record number, CIR number or other demographics, use <u>Advanced Search</u>.

| Search<br>First Name:<br>Last Name: |                                                                                                    | ◆ Tip<br>Find patients previously accessed<br>by users at this facility by<br>searching in <u>MyList</u> |
|-------------------------------------|----------------------------------------------------------------------------------------------------|----------------------------------------------------------------------------------------------------|
| DOB:<br>Sex:                        | O Male     Female     O All Other †  ed for record searching purposes. Includes: Neither Male nor Female, Other, Indifferentiated, Prefer Not to Answer, Not Asked, Unknown |                                                                                                    |
|                                     | Clear 📃 Continue 🤿 🗸                                                                                                    |                                                                                                    |

- 2. Select the patient whose record you would like to add an immunization event to.
- 3. From the current screen click on the **Quick Add** icon.

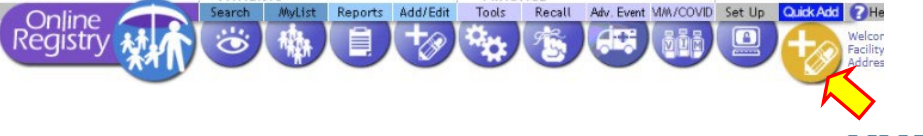

Page 1 of

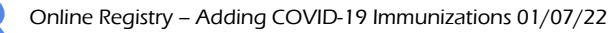

- 4. You can also access the **Quick Add** screen through the **Add/Edit** screen.
  - COVID-19 immunizations can only be added via the Quick Add screen.

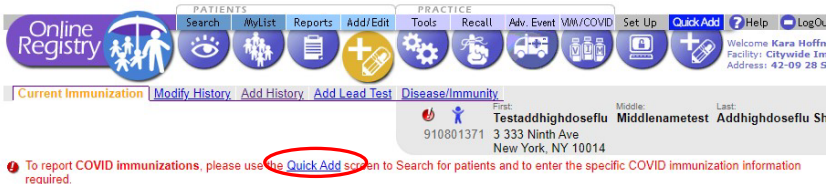

- 1. Select the Vaccine(s) you will be adding and indicate this patient's VFC Eligibility status.
- 3. Check for accuracy, then click the "Confirm" or "Change" button at the bottom of the page. (Click "Cancel" to return to the patient record.)
- O Click here (opens new window) for Vaccine Information Statements (VISs).
- This patient is 19 years of age or older. You may now document either verbal or written consent from individuals 19 years and older in order to report vaccinations to the CIR. Click here for more information about CIR reporting requirements and a sample consent form (an Españo).

| Select Vaccines                                                                                                    |                                           |                     |     |
|----------------------------------------------------------------------------------------------------|-------------------------------------------|---------------------|-----|
| So For a combination vaccine, only select one of the appropriate                                                                                                    | Influenza                                 | Choose Vaccine Type | ¥ 🦕 |
| Series.<br>To add more than one event per vaccine series, click the Add                                                                                                    | HepB                                      | Choose Vaccine Type | ~   |
| History tab above.                                                                                                    | Rotavirus                                 | Choose Vaccine Type | ~   |
|                                                                                                    | DTP                                       | Choose Vaccine Type | ~   |
| 😑 Tip                                                                                                    | Hib                                       | Choose Vaccine Type | ~   |
| To report COVID immunizations, please use the <u>Quick</u><br><u>Add</u> screen to Search for patients and to enter the specific<br>COVID immunization information required. | Pediatric<br>Pneumococcal (PCV<br>& PPSV) | Choose Vaccine Type | ~   |
| Go to Quick Add screen - for all COVID-19                                                                                                    | lio                                       | Choose Vaccine Type | ~   |
| vaccination reporting                                                                                                    | IR                                        | Choose Vaccine Type | ~   |
|                                                                                                    | Varicella                                 | Choose Vaccine Type | ~   |
|                                                                                                    | HepA                                      | Choose Vaccine Type | ~   |

5. Once on the **Quick Add** screen:

| Э | Patient demographic information copies over.                                                        | Online       Search       Multist       Reports       Add/Edit       Total       Recall       Adv. Event       Multist       Output       Output       Without Multist       Output       Without Multist       Without Multist       Without |  |  |  |  |  |
|---|----------------------------------------------------------------------------------------------------|----------------------------------------------------------------------------------------------------|--|--|--|--|--|
| 9 | If anything is missing,<br>you can type it in here.                                                 | Quick Add         • COVID-19 Vaccinations         • Adult Patient Vaccinations         • Adult Patient Vaccinations         Effective December 23, 2021: The new Pfizer 12+ formulation, called Pfizer Tris Sucrose, will be available.         • Pfizer Tris Sucrose has a gray cap, will not require dilution and will be available in 300-dose ordering quantities.         • This new formulation (Pfizer Tris Sucrose gray cap) replaces the current formulation (Pfizer purple cap) for people ages 12 and older.         • More on new storage. handling. and administration requirements for Pfizer Tris Sucrose gray cap.         Fill out the form below to report vaccinations for adult patients. For patients under 19 years of age, report COVID-19 vaccinations in this screen. For all other vaccination                                                                                                    |  |  |  |  |  |
| Э | The "Mother's Maiden<br>Name", "Mother's Date                                                       | types use the Search or MyList screen to look up and report events.<br>For additional instructions, see <u>Quick Guide</u> : <u>Online Registry Reporting COVID-19 Highlights</u> : <u>Online Registry Help Guide for Pharmacists</u> : <u>How to Add Historical</u><br><u>Immunizations</u> : <u>How to Correct Lot Number</u> ; <u>How to Update Patient Information and Modify Immunization Details</u><br>For Vaccine Information Statements (VISs) click <u>here</u> (opens new window).                                                                                                    |  |  |  |  |  |
|   | of Birth", and "VFC<br>Eligibility" fields will<br>only show for patients<br>under 19 years of age. | Patient Information       Fields marked with + are recommended.       First Name*     Middle Name       TESTADDHIGHDOSEFLU     MIDDLENAMETEST       Sex* ①     Date of Birth*       Female     X                                                                                                    |  |  |  |  |  |

6. Scroll down and enter the patient's immunization information.

|                          | Borough/City*                                              |                                 | State*        | ZIP Code*                          |
|--------------------------|------------------------------------------------------------|---------------------------------|---------------|------------------------------------|
| The "Vaccination Date"   | QUEENS                                                     | ×   ~                           | NEW YORK      | ×   ~ 11101                        |
| field will automatically | Phone*                                                     | Phone Type* 🕦                   | Email Add     | ress                               |
| default to today.        | (000) 000-0000                                             | Mobile                          | ×   ~ test@he | alth.nyc.gov                       |
| Make sure to enter       |                                                            |                                 |               |                                    |
| the correct date.        | Immunization Events<br>Click "Add Event" button to enter m | ultiple immunization events.    |               |                                    |
|                          | Vaccination Date*                                          | /accine Administered*           |               | Lot*                               |
| Select the correct       | 04/02/2021                                                 | COVID-19, mRNA, 0.5 mL dose     | (Modern ×   ~ | 010M20A Moderna, Inc. 12/3 🗙 📔 🗸   |
| COVID-19 vaccine lot     |                                                            |                                 |               | Add Lot Number                     |
|                          | Route of Administration*                                   | Site of Administration*         |               | Priority Group                     |
| Click "Confirm"          | Intramuscular 🗙 🛛 🗸                                        | Left Deltoid $	imes \mid 	imes$ | Comorbidity?  | Persons aged 16-64 years wit 🗙 🛛 🗸 |
| CIICK COMMIN .           |                                                            |                                 |               |                                    |
|                          | Add Event                                                  |                                 |               |                                    |
|                          |                                                            |                                 |               | Reset Confirm                      |

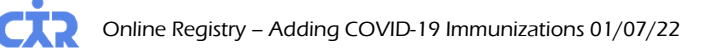

Ο

Э

Э

- 7. The system will attempt to find an existing record for the patient. If a record is found, the system will prompt you to verify the record. Once the record is verified the vaccination is added to the record.
- 8. When the record has been added, a green confirmation box will appear:

Test Test's Immunization Record Sucessfully Added

9. If the patient does not have an existing record in the CIR, you may add one via the Quick Add screen.

|                                                                                                   |                                                           | Quick Add                                                                                                    |                                                                                                    |                                                                                                    | Additional Resources                                                                                                    |
|---------------------------------------------------------------------------------------------------|-----------------------------------------------------------|----------------------------------------------------------------------------------------------------|----------------------------------------------------------------------------------------------------|----------------------------------------------------------------------------------------------------|----------------------------------------------------------------------------------------------------|
| 0                                                                                                 | Enter all required fields.                                | COVID-19 Vaccinations     Adult Patient Vaccinations     Effective December 23, 2021: The new Narc 12 - formulation, called Pitser Tris     Pitser Tris Succes has a gray, can will not require dilution and will be avail     The new formulation (Pitser Tris     Success gray, cap) replace the current for     More on <u>new storage handling, and administration required interments for Pitser</u> Till out the form below to report vaccinations for administration required interments for Pitser     You see the Search or NyList screen to lock up and report events.     For vational instructions: regulated induction administration (2002)     Immunitations; How to Correct Lot Number How to Update Patient Information     For Vaccine Information     Restments (VIS) click Inter General new window).     Patient Information     Restments of the or menuted with 1 or recommended     More and the or menuted with 2 or recommended | Sucrose will be available<br>able in 200-dose ordening quant<br>mulation (Pficer purple cap) for i<br>are This Sucrose vary can<br>er 19 years of age, report.<br>er 19 years of age, report.<br>El Holdingher, Sonten Elocitary H<br>an and Modify Immunication D | ities.<br>people ages 12 and older.<br>I-19 vaccinations in this screen. For all other vaccination<br>lefto Guided for Pharmacists: How to Add Historical<br>table | COVID-19  NVC COVID-19: Vaccine Information for Providers Updates, December 2001  • (CVID-19 Societies Recommended for People and 17/Watas (PDF, December 16)  • Webhain New Pface COVID-19 Vaccine Formu (PDF, December 15)  • Preventing COVID-19 Vaccine Errors (PDF, Dec 7)  • COVID-19 Vaccine Outreader and Counseling P Toolkit (PDF, December 6)  • CDC Vaccination Guidence during COVID-19                                                                                                    |
|                                                                                                   |                                                           | Hist Name* Middle Name                                                                                                    |                                                                                                    | Last Name*                                                                                                    | Vaccine Eligibility                                                                                                    |
|                                                                                                   |                                                           | Sex* ()                                                                                                    |                                                                                                    | Date of Birth*                                                                                                    | COVID-19 Vaccine Codes and Crosswalk to NDC ar                                                                                                    |
|                                                                                                   |                                                           | Select Patient's Sex                                                                                                    |                                                                                                    |                                                                                                    | Codes                                                                                                    |
|                                                                                                   |                                                           | Select Patient's Race                                                                                                    | Select Patient's Ethnicity                                                                                                    | I ~                                                                                                    | Reporting Immunization Requirements                                                                                                    |
|                                                                                                   |                                                           | Building* Street*                                                                                                    |                                                                                                    | Apartment/Suite                                                                                                    | Please be informed that all immunizations for adults ma                                                                                                    |
|                                                                                                   |                                                           |                                                                                                    |                                                                                                    |                                                                                                    | be reported to the Citywide Immunization Registry (CIR<br>without consent of the patient. In addition, reporting of<br>Covid-19 and flu vaccinations for adults and children ar                                                                                                    |
| 0                                                                                                 | To enter more than                                        | Borough/City*                                                                                                    | State*                                                                                                    | ZIP Code*                                                                                                    | required to be reported to the CIR within 24 hours. Clic<br>view: <u>Governor's executive order No. 202.82</u> , Dec. 14, 20                                                                                                    |
|                                                                                                   | one vaccination event                                     | Phone * Phone Ture*                                                                                                    | NEW YORK                                                                                                    | × · · · ] []                                                                                                    |                                                                                                    |
|                                                                                                   |                                                           | Select.                                                                                                    | Borough/City                                                                                                    | e                                                                                                    | State" sccines                                                                                                    |
|                                                                                                   | click, <b>endeda</b> .                                    | Immunization Events<br>Click 'Add Event' button to enter multiple immunization events.<br>Vaccina Administered'<br>01/07/2022<br>COVID-19, mRNA, 0.5/0.25 mL (M                                                                                                    | Select of TV<br>MANHATI.<br>THE BRON<br>BROOKLYN<br>QUEENS<br>STATEN ISI                                                                                                    | AN AN AN AN AN AN AN AN AN AN AN AN AN A                                                                                                    | Ref (2-45)(1)     Ref (2-45)(2)     Ref (2-45)(2)     Ref (2- |
| Тір                                                                                               | ! To enter cities outside of NYC i                        | n the "Borough/City" box:                                                                                                    |                                                                                                    | Borough/City*                                                                                                    |                                                                                                    |
| TYPE in the city name. After typing in the city name, the box is highlighted in blue. Westchester |                                                           |                                                                                                    |                                                                                                    | Westchester                                                                                                    | · · ·                                                                                                    |
|                                                                                                   | Click on the blue highlighter                             | ed box to select the city you enter                                                                                                    | ered.                                                                                                    | Other: "Westchester"                                                                                                    |                                                                                                    |
|                                                                                                   | When the non-NYC city nar<br>will appear with a small "x" | ne is entered successfully, it<br>in right corner of the box.                                                                                                    | Borough/Cit                                                                                                    | y*<br>er                                                                                                    | Ebona Tuna*                                                                                                    |

10. When you are finished entering all the information, click "Confirm".

11. When the record has been added, a green confirmation box will appear:

Test Test's Immunization Record Sucessfully Added

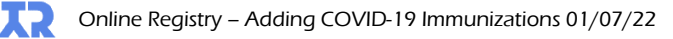